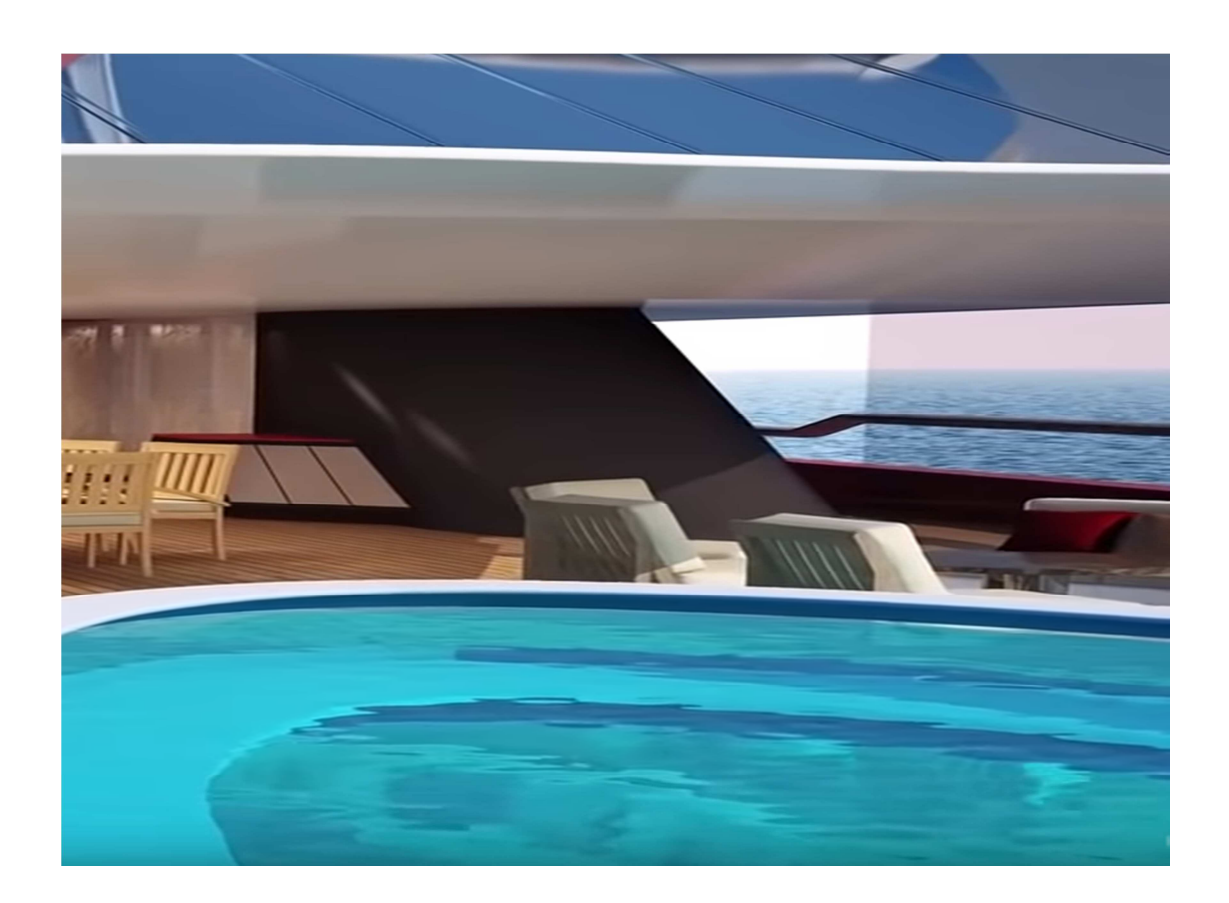

# **RENT A YACHT**

#### 1. Look for the boat that suits you

Select the boat search with date of travel or the type of boat or destination. Fill in the Search filters and select the boat. Information about destinations with maps and places you can visit is provided. Enter the vessel of your choice and get all the information about it.

## 2. Select Benefits and check the availability of the yacht

A boat is offered with its captain or without skipper or both. Choose the one that suits you. In the view of the yacht you will find in addition to the rental price I also find extras for a fee. Select the ones that suit you, check the values in the free/busy form, and then send. You will automatically receive a form with your options in your e mail. The vessel is automatically bound for 24 hours so that no other client is asked to do so. Once you receive your e mail form with the approval of the reservation you are ready to pay.

#### 3. Book and create an account

In the e mail approval you received there is the link of the payment. You have 24 hours to pay the amount that corresponds to the electronic payment code otherwise the booking is automatically canceled. Press the link and switch to a secure payment environment. Diamond Yachting Works according to Payment Cart Industry (PCI) security compliance standards and does not process and store payment card details, leading customers to a secure payment page with PCI Data Security Standard (PCI DSS) and 3D Secure identity verification process. After your payment you will receive a new email with an attached file confirming the reservation as well as the board documents (terms, license, security) and the password to the account that the company created for you automatically. At the same time as your payment we created your Diamond yachting account, you will find your icon above and right in the menu.

#### 4. Contact the ship owner

Once you get confirmation of your reservation you can contact the owner of the boat directly. If the booking you made is less than 30 days from the travel date you pay the full amount of the rental and the owner's details will be in the voucher you received, otherwise if the booking you made is longer than 30 days from the Your trip, you will receive with the payment of the fare and the receipt including the details of the owner. Contact him to arrange the travel details of the contract signing and the supply of food.

### 5. Cancellation of the reservation

If for any reason you want to cancel the reservation you will need to log into your account and press the Cancel button. All parties involved will automatically be notified in order to make the cancellation subject to the company's terms.